Aula 8: Excel (parte 4)

Prof. Sérgio Montazzolli Silva smsilva@uel.br

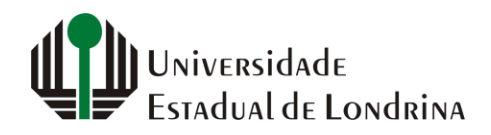

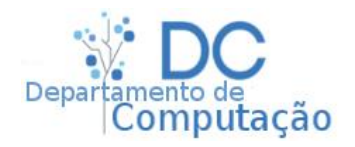

#### Nesta aula

• Fórmulas (inicio)

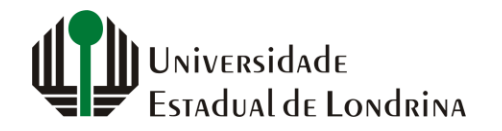

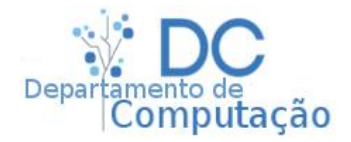

#### Contas

- Podemos utilizar uma calculadora para resolver contas matemáticas. Por exemplo:
  - Adicionar 10
  - Adicionar 5
  - Subtrair 3
  - Dividir por 7
  - Multiplicar por 20
- Esta sequência de comandos, quando aplicado em uma calculadora, realiza a conta:

$$\left(\frac{10+5-3}{7}\right)20$$

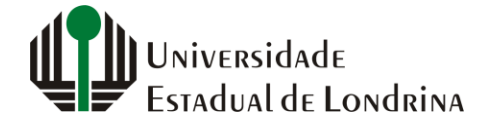

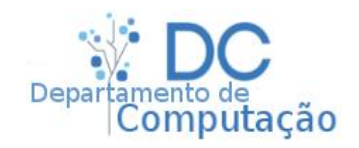

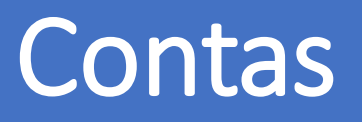

- No Excel também é possível resolver contas de maneira simples
- Para somar dois números, digamos 23 e 3, clique em um célula qualquer e digite:
  - =23+3 (lembre-se do símbolo de igual na frente)
- Note que aparecerá 26
- O Excel entende a expressão digitada e a resolve

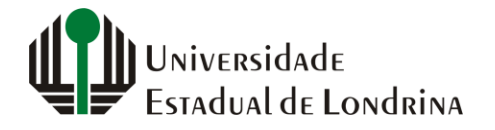

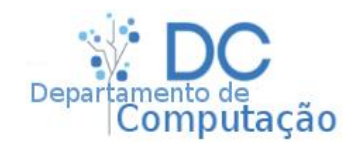

#### Contas

- Além da soma, dada pelo símbolo +, temos:
  - (subtração)
  - \* (multiplicação)
  - / (divisão)
- Se quisermos somar 10 números, basta digitar na célula:
  - = 2 + 43 + 122 + 4 + 50 + 293 + 39 + 32 + 70 + 1
- ...que o Excel resolve para você

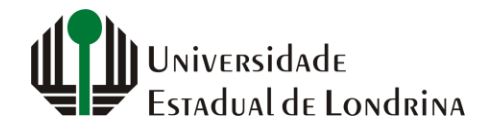

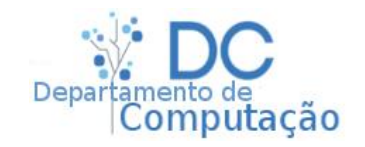

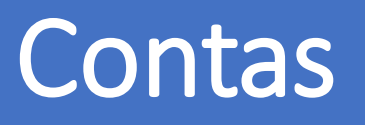

- Lembre-se que na matemática, as operações de multiplicação (\*) e divisão (/) tem precedência sobre as adição (+) e a subtração (-)
- Por exemplo:
  - 8+1\*5 = ??
  - 12/4 + 2 = ??
- É necessário utilizar parênteses nas expressões para evitar problemas:
  - (8+1)\*5 = ??
  - 12/(4+2) = ??
- O parênteses informa que tudo que está dentro dele deve ser resolvido antes de continuar a operação seguinte

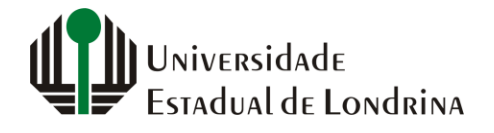

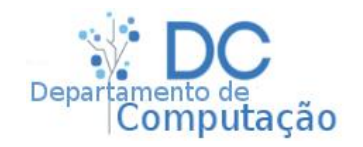

#### Exercícios rápido

- No Excel, usando apenas uma célula, crie uma fórmula que some todos os valores abaixo e multiplique por 10:
  - 54
  - 23
  - 12
  - 245
  - 43
  - 81
  - 72
  - 22

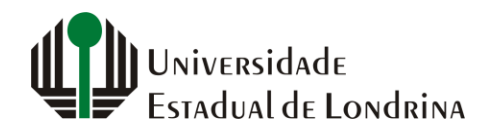

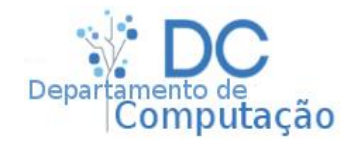

 Contas podem ou não conter números, por exemplo:

$$a+b+c-2x+\frac{y}{2}$$

- Neste caso, a, b, c, x e y são chamadas variáveis ou incógnitas
- Elas podem representar qualquer número

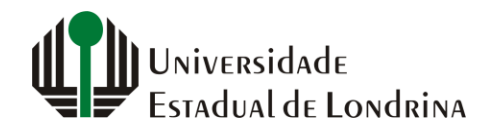

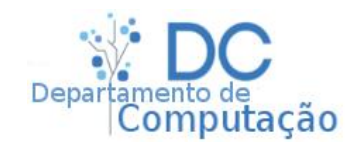

- No Excel também podemos trabalhar com variáveis, desde que ela represente o endereço de uma célula
- Por exemplo:

|   | А  | В | C  |  |
|---|----|---|----|--|
| 1 | 10 | 2 | 30 |  |
| 2 |    |   |    |  |
| 3 |    |   |    |  |
| 4 |    |   |    |  |

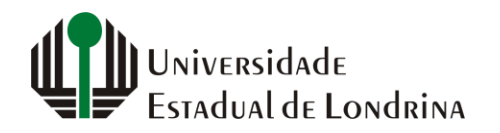

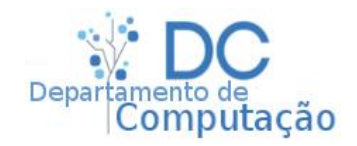

• Supondo a seguinte planilha:

|   | А        | В         | С         | D                   |
|---|----------|-----------|-----------|---------------------|
| 1 |          | Hospitáis | População | Habitantes/Hospital |
| 2 | Londrina | 9         | 600000    |                     |
| 3 | Cambé    | 2         | 106000    |                     |
| 4 | Ibiporâ  | 1         | 53000     |                     |
| 5 |          |           |           |                     |

- Queremos calcular quantos habitantes existem para cada hospital
- Porém, não existe "auto divisão"
- ...então, como podemos fazer isso?

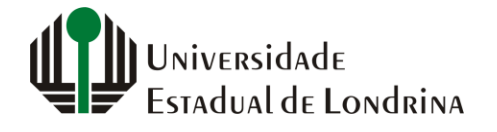

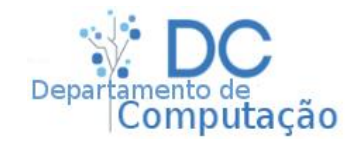

• Através da entrada manual de uma fórmula:

|   | А        | В         | С         | D                   |  |  |
|---|----------|-----------|-----------|---------------------|--|--|
| 1 |          | Hospitáis | População | Habitantes/Hospital |  |  |
| 2 | Londrina | 9         | 600000    | =C2/B2              |  |  |
| 3 | Cambé    | 2         | 106000    |                     |  |  |
| 4 | Ibiporâ  | 1         | 53000     |                     |  |  |
| 5 | ENTER    |           |           |                     |  |  |

|   | А        | В         | С         | D                   |
|---|----------|-----------|-----------|---------------------|
| 1 |          | Hospitáis | População | Habitantes/Hospital |
| 2 | Londrina | 9         | 600000    | 66666,66667         |
| 3 | Cambé    | 2         | 106000    |                     |
| 4 | Ibiporâ  | 1         | 53000     |                     |
|   |          |           |           |                     |

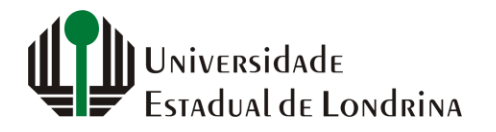

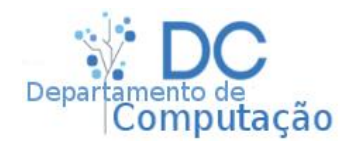

#### Exercício rápido

• Com base na população de uma cidade, e da sua população somada a região metropolitana...

|   | А        | В                | С                               | D                                   |
|---|----------|------------------|---------------------------------|-------------------------------------|
| 1 |          |                  |                                 |                                     |
| 2 |          | População (mil.) | Com região metropolitana (mil.) | Somente região metropolitana (mil.) |
| 3 | Cidade 1 | 150              | 400                             |                                     |
| 4 | Cidade 2 | 3400             | 5000                            |                                     |
| 5 | Cidade 3 | 700              | 1200                            |                                     |
| 6 | Cidade 4 | 10000            | 15000                           |                                     |
| 7 | Cidade 5 | 60               | 72                              |                                     |

...crie uma fórmula em cada célula da coluna D que calcule o tamanho da região metropolitana

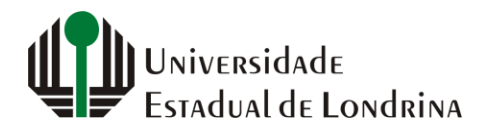

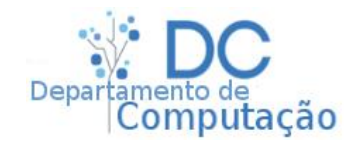

 Para células adjacentes não é necessário escrever novamente a fórmula, basta arrastar com o Autopreenchimento!

|   | А        | В         | С         | D                   |
|---|----------|-----------|-----------|---------------------|
| 1 |          | Hospitáis | População | Habitantes/Hospital |
| 2 | Londrina | 9         | 600000    |                     |
| 3 | Cambé    | 2         | 106000    |                     |
| 4 | Ibiporâ  | 1         | 53000     |                     |
|   |          |           |           | N                   |

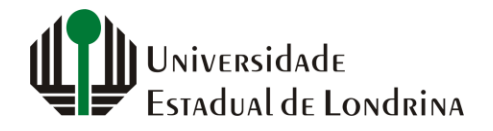

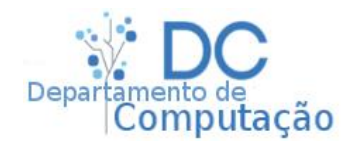

#### Autopreenchimento

- Autopreenchimento em fórmulas:
  - Se arrastarmos horizontalmente para a direita, ele adiciona +1 a todas as colunas
  - Se arrastarmos verticalmente para baixo, ele adiciona +1 a todas as linhas
- Por exemplo: dado a fórmula "=A1+B2"
  - Arrastando para a direita, na próxima célula ela será "=B1+C2"
  - E arrastando para baixo, na próxima célula ela será "=A2+B3"

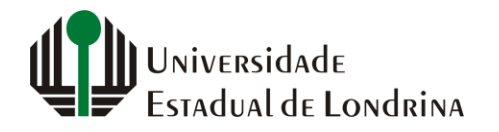

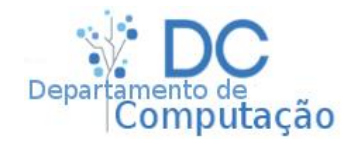

- Podemos utilizar fórmulas para trabalhar com qualquer tipo de dado
- Por exemplo:
  - Na célula A2, calcular 23% da célula A1:

• = 23% \* A1

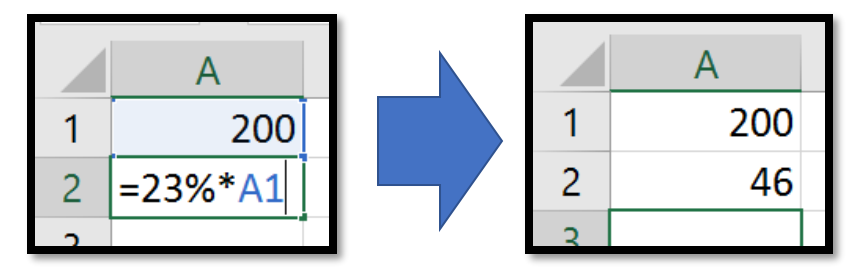

• Na célula D13, somar 53 dias a data da célula C12:

• = C12 + 53

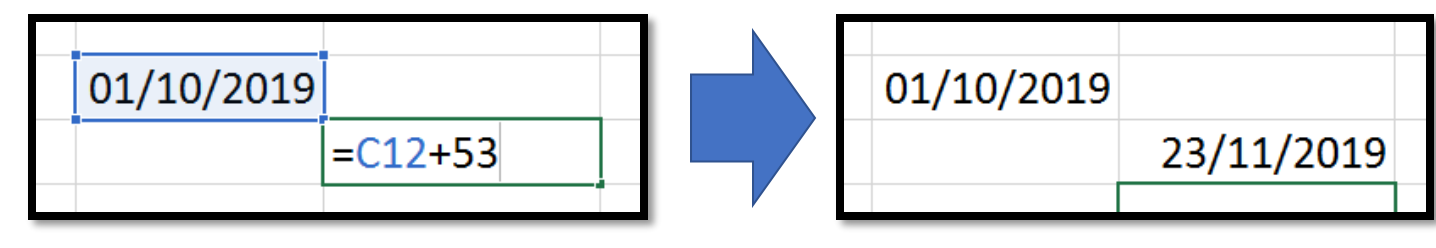

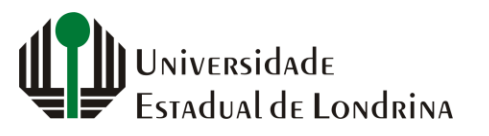

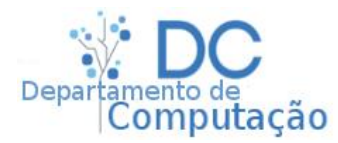

#### Exercício rápido

 Novamente calcule o número de habitantes das regiões metropolitanas fazendo apenas uma fórmula na célula D3 e arrastando para baixo até a célula D7

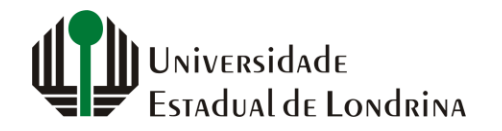

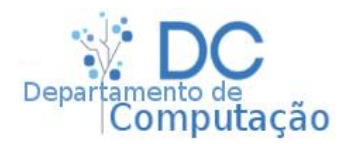